Launching an electronic test in the IS. Tests are called **ROPOT**.

| Home A                         | Student                                                   |                                |                                       |
|--------------------------------|-----------------------------------------------------------|--------------------------------|---------------------------------------|
| My Mail<br>Calendar<br>Student | TEACHING END OF TERM                                      | DURING STUDIES                 | END OF STUDIES                        |
| Studies                        | S search the IS                                           |                                |                                       |
|                                | d125140 Jewish-Christian Roots of European Civilization * | 6                              | -                                     |
|                                | P. Sláma<br>TIMETABLE<br>Mon 17:00–18:20 Učebna 203 🗊     | O credit(s)                    | ZK                                    |
|                                | Discussion Forum                                          | ROPOT (<br>Opinion<br>Testing) | <u>Bevision</u> ,<br><u>Po</u> ll and |
|                                | i≣ Interactive Syllabus                                   |                                |                                       |

## Click on the ROPOT icon and wait a few seconds(This may take some time).

Wait until it is possible to run the test according to the set restrictions. Click on the test name to start.

| Solution Student > Select ROPOT (2)             | ations (Studen                                          | t)                                       |                                  |                              |
|-------------------------------------------------|---------------------------------------------------------|------------------------------------------|----------------------------------|------------------------------|
| () Warning: Only ROF in this m                  | POTs of the course "CEVRO:d1251<br>oment. View all.     | 140 Jewish-Christian Roots of Euro       | bean Civilization" are displayed |                              |
| d125140 Jewish                                  | Christian Roots of Eu                                   | ropean Civilization                      |                                  |                              |
| Name                                            |                                                         | Evaluation, Notebook                     | Start restrictions               |                              |
| Christian-jewish Roots of Eur                   | opean Civilization - 22.12.2021                         | condition not met                        | • from Wed 22. 12. 2021 17:      | 00 to Wed 22. 12. 2021 21:00 |
| Ukázka el. testu<br>ropot parameters            |                                                         |                                          |                                  |                              |
| 9 SCORED QUESTIONS<br>10 points ≤ CONDITION MET | +4 correct                                              | 0 answers missing                        | 0 wrong                          | less 🔺                       |
| Basic information                               | number of questions: 9   Time:                          | 5 minutes (recommended to launch no late | r than Tue 21. 12. 2021 11:55)   |                              |
| Start restrictions                              | from Tue 21. 12. 2021 10:00 - to Tue 21. 12. 2021 12:00 |                                          |                                  |                              |
| Browse answers                                  | not allowed                                             |                                          |                                  |                              |
| Appearance and layout of the test               | active check via the color column                       |                                          |                                  |                              |
| Sessions                                        | answers can be edited   total ma                        | ix. 1× submit                            |                                  |                              |
| NEW ROPOT SESSION AND SCORE                     |                                                         |                                          |                                  |                              |
| CONDITION NOT MET, 0 p                          | ots                                                     |                                          | Launch a new ROPOT application   |                              |

Always choose one answer for each of the questions. Click on the "Submit" button to submit the test.

| Ing. Student TEST    | <ul> <li>Hlavním městem ČR je</li> <li>Brno</li> <li>Praha</li> <li>Ostrava</li> </ul>                                                                                                    |  |  |  |  |
|----------------------|----------------------------------------------------------------------------------------------------|--|--|--|--|
| 4.26                 |                                                                                                    |  |  |  |  |
| Time left 4:30       | -                                                                                                    |  |  |  |  |
| NEVYPLNĚNO OTÁZEK    | 7. Základními právními normami trestního práva jsou                                                                                                    |  |  |  |  |
| celkem 1             | 1 🔿 trestní zákoník, zákon o trestní odpovědnosti právnických osob, zákon o soudnictví ve věcech mládeže, trestní řád                                                                                                    |  |  |  |  |
| Save and continue    | trestní zákon, trestní řád, občanský zákoník, obchodní zákoník                                                                                                    |  |  |  |  |
| Save and continue    | 🔿 trestní zákoník, zákon o trestní odpovědnosti právnických osob, zákon o soudnictví ve věcech mládeže, obchodní zákoník                                                                                                    |  |  |  |  |
| Close without saving | thout saving<br>5. TEST, učo 8171, 21/12/2021 11:01:30                                                                                                    |  |  |  |  |
| Submit               | <ul> <li>8. V době mezi únorem 1948 a prosincem 1989 korupce v ČSSR <ul> <li>byla vnímána vedoucími představiteli jako problém, takže ji projednával i tehdejší ÚV KSČ a následně vyhodnocoval Nejvyšší soud ČSSR.</li> <li>nebyla vnímána vedoucími představiteli jako problém, jemuž by bylo třeba věnovat zvláštní pozornost.</li> <li>nebyla vnímána vedoucími představiteli jako problém</li> </ul> </li> <li>5.TEST, učo 8171, 21/12/2021 11:01:30</li> </ul> |  |  |  |  |
|                      | 9. Která budební skupina pabrála bity: Mamma Mia, Dancing Queen, Waterloo?                                                                                                    |  |  |  |  |
|                      | ○ ABBA                                                                                                    |  |  |  |  |
|                      | <ul> <li>Metallica</li> </ul>                                                                                                    |  |  |  |  |
|                      | ⊖ Scorpions                                                                                                    |  |  |  |  |
|                      |                                                                                                    |  |  |  |  |
|                      | 5. TEST, učo 8171, 21/12/2021 11:01.30                                                                                                    |  |  |  |  |

## After submission, the result of the obtained points is displayed.

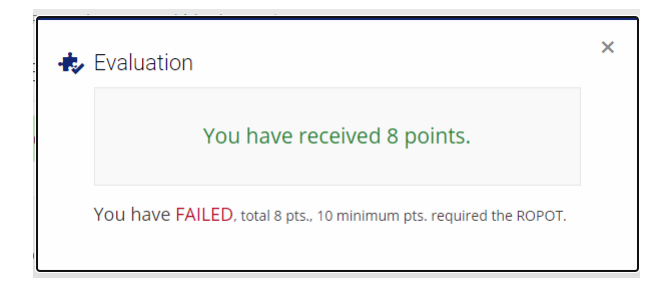

## General overview of test evaluation.

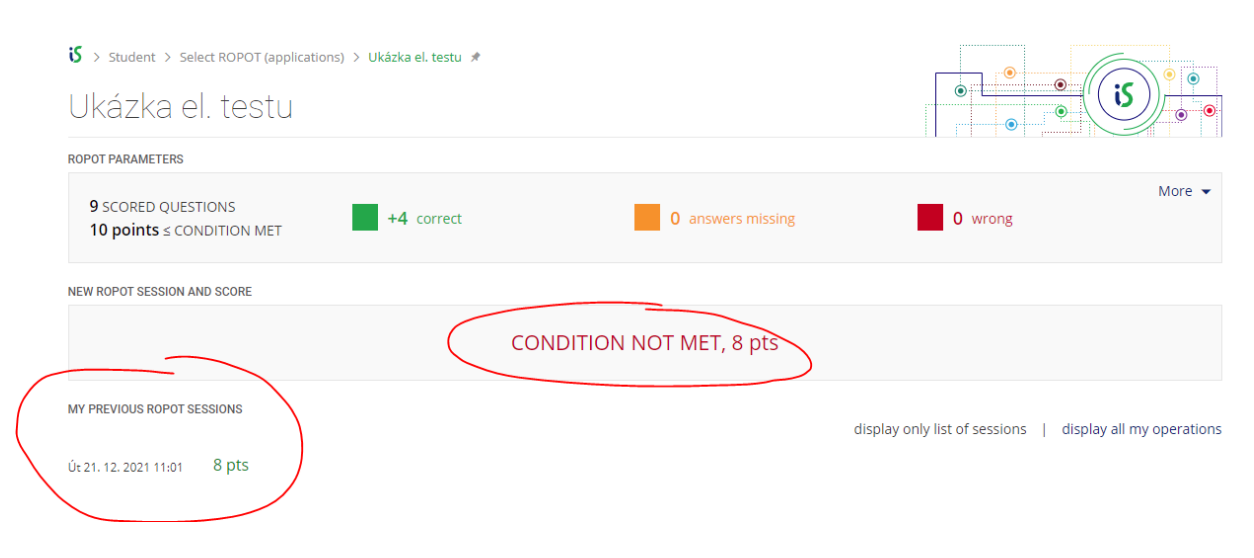